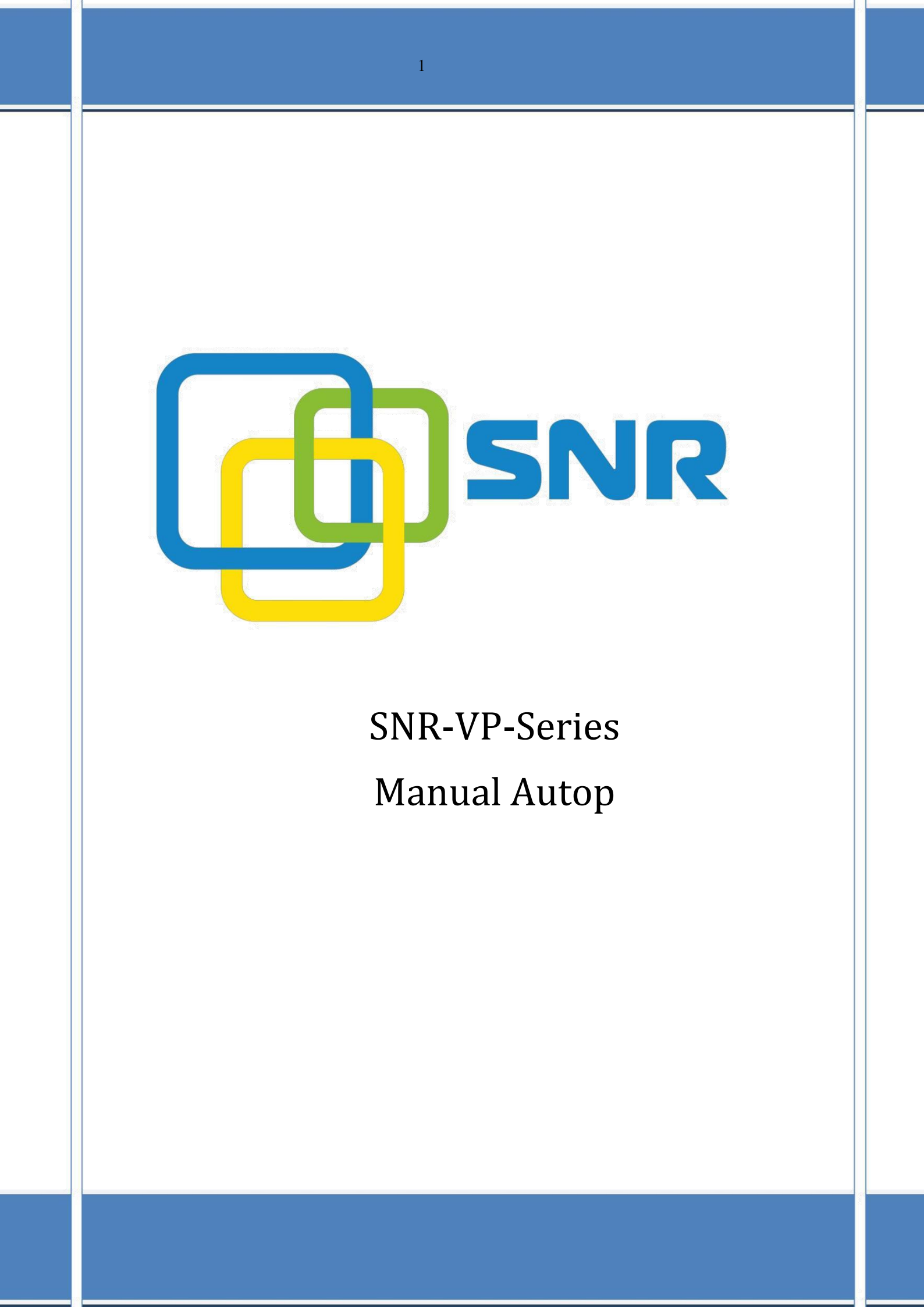

Функция **auto provisioning** - это механизм управления настройками ір оборудования, средствами FTP/FTP/HTTP/HTTPS/DHCP-сервера

Устройство будет пытаться загрузить конфигурационные файлы с FTP/FTP/HTTP/HTTPS/DHCP-сервера, IP-адрес или полное доменное имя которого указано в поле параметра 66.

Для загрузки файла доступны два типа конфигурации (<r000000000xx>.cfg и </br>

– <r000000000xx>.cfg: этот файл конфигурации имеет общую конфигурацию параметры для всех IP-телефонов.

- <mac>.cfg: этот файл конфигурации предназначен для IP-телефона, с указанным mac-адресом.

Если на сервере два файла конфигурации, то ір устройство изначально получит настройки из общего файла, а потом настройки из второго файла со своим mac адресом.

Каждый общий файл .conf соответстует моделям:

- SNR-VP-51: r00000000051.cfg
- SNR-VP-53: r00000000053.cfg
- SNR-VP-56: r00000000056.cfg

Mac.cfg содержит параметры для каждого ір телефона. Например, если mac-адрес IPтелефона SNR-VP-53 - 0C110500184B, имя mac.cfg должен быть 0C110500184B.cfg.

Если телефон настроен на использование параметра DHCP для получения URL-адреса автоматической настройки, телефон отправит запрос на DHCP-сервер для определенного кода опции DHCP.

Диапазон значений DHCP Option от 128 до 255 (по умолчанию DHCP Option 66/43)

Рассмотрим, пример, обновления прошивки и создание второй учетной записи на ipтелефоне SNR VP-53 с помощью DHCP Option 66/43.

| Модель телефона | Имя Firmware | Пример Firmware  |
|-----------------|--------------|------------------|
| SNR-VP-51       | 51.x.x.rom   | 51.143.6.226.rom |
| SNR-VP-53       | 53.x.x.rom   | 53.143.6.212.rom |
| SNR-VP-53       | 56.x.x.rom   | 56.143.6.225.rom |

В таблице предоставлены актуальны прошивки для каждого телефона:

Заметка: последнюю атуальную прошивку вы можете скачать онлайн <u>http://data.nag.ru/</u>

Во время прошивки не отключайте сетевой и кабель питания от ір телефона.

Для настройки ір телефона, через autop, необходимо:

1. Установить FTP/FTP/HTTP/HTTPS-сервер (например, 3CDaemon)

В настройках TFTP сервера указываем путь, до конфигурационных файлов.

Чтобы не создавать файл конфигурации в ручную, выгружаем его из раздела Upgrate-Advanced ip телефона и переименовываем в r00000000053.cfg.

|           | Upgrade-Advanced                 |                           | Help                                                          |
|-----------|----------------------------------|---------------------------|---------------------------------------------------------------|
| Account   |                                  | PNP Option                | Note:                                                         |
| Network   | PNP Config                       | Disabled 🔻                | Max length of characters for input                            |
| Phone     | DHCP Option                      |                           | 255: Broadsoft Phonebook server<br>address                    |
| PhoneBook | Custom Option                    | (128~254)                 | 127: Remote Phonebook URL &<br>AUTOP Manual Update Server URI |
| Upgrade   | (DHCP Option 66/43 is Enabled by | Default)                  | 63: The rest of input boxes                                   |
| Basic     | Manual Autop                     |                           | Warning:                                                      |
| Advanced  | URL                              | tftp://172.31.71.94       | Field Description:                                            |
| Security  | User Name                        |                           | Submit Shortcut                                               |
|           | Password<br>Common AES Key       | •••••                     | Submit Cancel                                                 |
|           | AES Key(MAC)                     | ******                    |                                                               |
|           | [                                | AutoP Immediately         |                                                               |
|           | Au                               | Itomatic Autop            |                                                               |
|           | Mode                             | Power On 🔹                |                                                               |
|           | Schedule                         | Sunday  T                 |                                                               |
|           |                                  | Hour(0~23)<br>0 Min(0~59) |                                                               |
|           | Clear MD5                        | Submit                    |                                                               |
|           | Export Autop Template            | Export                    |                                                               |

- 2. Поле Upgrade-Advanced-Manual Auto-URL указываем ip address tftp-cepвера.
- 3. В созданном файле r00000000053.cfg:
- для обновление ПО на данном телефонном аппарате, указываем

*Config.Firmware.Url* = *tftp://<ip* address *tftp* server-a>/53.143.6.212.rom

| 🗍 r0000000053.cfg - AkelPad —                                                                                                    |       | $\times$ |
|----------------------------------------------------------------------------------------------------|-------|----------|
| Файл Правка Вид Настройки Справка                                                                                                    |       |          |
| # Use Ctrl+A to select all and copy this in your editor                                                                                                    |       | -        |
| <pre>#Configure the url of the firmware file server, support ftp/tftp/http/https protocol, the suffix of the file name must be .rom;<br/>Config.Firmware.Url = tftp://<ip address="" server-a="" tftp="">/53.143.6.212.rom</ip></pre> |       |          |
| <pre>#Configure the url of the custom ringtone file server, support ftp/tftp/http/https protocol, the suffix of the file name must be<br/>Config.Ringtone.Url =</pre>                                                                 | .wav; |          |
| <pre>#Configure the url of the contact file server, support ftp/tftp/http/https protocol, the suffix of the file name must be .xml;<br/>Config.Contact.Url =</pre>                                                                    |       |          |
| <pre>#configure the url of Extd(Em53 or Em63), support ftp/tftp/http/https protocol, the suffix of the file name must be .rom;<br/>Config.Extd.Url =</pre>                                                                            |       |          |
| <pre>#configure the url of VPN, support ftp/tftp/http/https protocol, the suffix of the file name must be .tar;<br/>Config.Network.VPN.Url =</pre>                                                                                    |       |          |
| fconfigure the url of client certificate                                                                                                    |       |          |
| Config.Certificate.01.Url=                                                                                                    |       |          |
| Config.Certificate.02.Url=                                                                                                    |       |          |
| Config.Certificate.03.Url=                                                                                                    |       |          |
| Config.Certificate.04.Url=                                                                                                    |       |          |
| Config.Certificate.05.Url=                                                                                                    |       |          |
| Config.Certificate.06.Url=                                                                                                    |       |          |
| Config.Certificate.07.Url=                                                                                                    |       |          |
| Config.Certificate.08.Url=                                                                                                    |       |          |
| Config.Certificate.09.Url=                                                                                                    |       |          |
| Config.Certificate.10.Url=                                                                                                    |       |          |
| <pre>\$configure the url of DialNow, support ftp/tftp/http/https protocol, the suffix of the file name must be .xml;<br/>Config.DialNow.Url =</pre>                                                                                   |       |          |
| <pre>#configure the url of DialReplace, support ftp/tftp/http/https protocol, the suffix of the file name must be .xml;<br/>Config.DialReplace.Url =</pre>                                                                            |       |          |
| <                                                                                                    |       | >        |
| 10-1 Massevice Inc. Univ 1251 (ANSI- киснедица)                                                                                                    |       |          |

– для настройки второго sip аккаунта в paзделе #Account2 Configuration

Config.Account2.GENERAL.Enable = 1 - говорит о том, что учетная запись  $N \ge 2$  включена

Config.Account2.GENERAL.Label = <имя учетной записи> Config.Account2.GENERAL.DisplayName = <имя, отображаемое на дисплее телефонного annapama>

Config.Account2.GENERAL.UserName = Config.Account2.GENERAL.AuthName = <логин для регистрации на sip сервере> Config.Account2.GENERAL.Pwd = <napoль> Config.Account2.GENERAL.UserAgent =

Config.Account2.SIP.Server = <первичный sip cepвер> Config.Account2.SIP.Server2 = <вторичный sip cepвер> Config.Account2.SIP.Port = 5060 Config.Account2.SIP.Port2 = 5060 Config.Account2.SIP.TransType = 0 Config.Account2.SIP.ListenPortMin = 5063 Config.Account2.SIP.ListenPortMax = 5063 r00000000053.cfg - AkelPad

Файл Правка Вид Настройки Справка Config.Accountl.HOTELING.Enable = 0 Config.Accountl.HOTELING.User = Config.Accountl.HOTELING.Password = Nv7Bobei6nwyNggtoZDwlsSElYT+xFwXNpaCQP4PFYbWlRXFwzOLRtbHKPH1 Config.Accountl.HOTELING.AutoLogin = 0 Config.Accountl.HOTELING.Mode = 0 Config.Accountl.HOTELING.UnlockPIN = Config.Accountl.REMOTE\_USER\_AGENT.Separator = Config.Accountl.REMOTE\_USER\_AGENT.DoorPhone = Config.Accountl.REMOTE\_USER\_AGENT.NumberList\_DoorPhone = Config.Accountl.UACSTA.ControlAccountID = # Account2 Configuration Config.Account2.GENERAL.Enable = 1 - говорит о том, что учетная запись активирована Config.Account2.GENERAL.Label = <иия учетной записи> Config.Account2.GENERAL.DisplayName = <иия, отображаемое на дисплее телефонного аппарата> Config.Account2.GENERAL.UserName = Config.Account2.GENERAL.AuthName = <логин для регистрации на sip сервере> Config.Account2.GENERAL.Pwd = <пароль> Config.Account2.GENERAL.UserAgent = Config.Account2.SIP.Server = <первичный sip ceрвер> Config.Account2.SIP.Server2 = <вторичный sip ceрвер> Config.Account2.SIP.Port = 5060 Config.Account2.SIP.Port2 = 5060 Config.Account2.SIP.TransType = 0 Config.Account2.SIP.ListenPortMin = 5063 Config.Account2.SIP.ListenPortMax = 5063 Config.Account2.OUTPROXY.Enable = 0 Config.Account2.OUTPROXY.Server = Config.Account2.OUTPROXY.Port = 5060 Config.Account2.OUTPROXY.BakServer = Config.Account2.OUTPROXY.BakPort = 5060